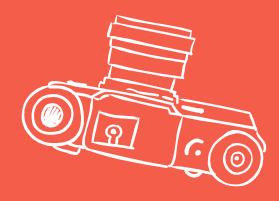

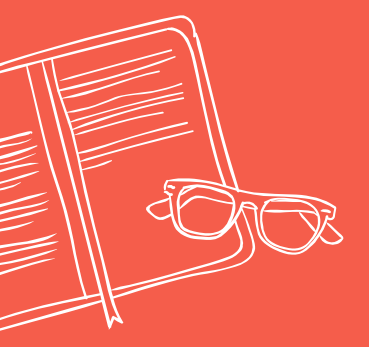

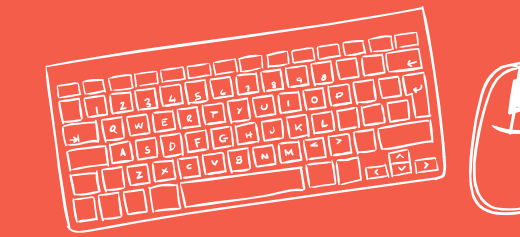

## CURSIVE

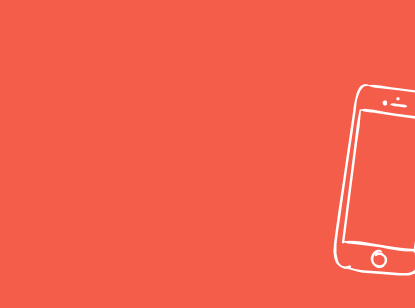

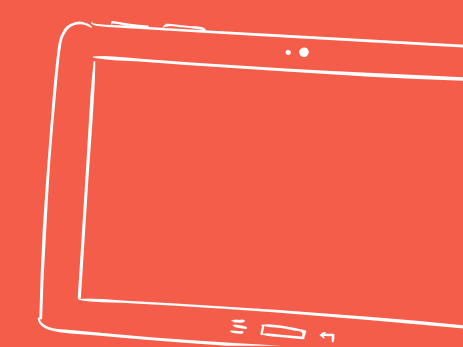

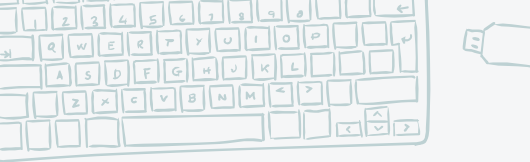

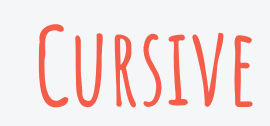

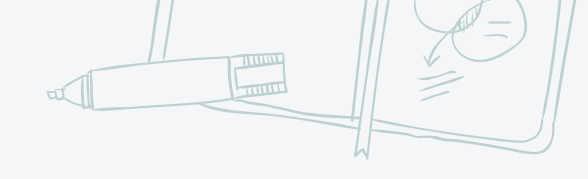

## Go to classroom website

Welcome to Mrs. Trygg's Webpage

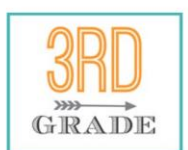

Welcome to Third Grade!

KEEP CALM BECALS 3rd GRADE ROCKS 2) Click "Student Links" (along right side)

**Classroom Information** 

Today's Plan

3T Student Links

**3T Newsletters** 

**3T Information** 

**3T Parent Backpack** 

Student Links

3) Click "Writing"

General Links Math Reading Writing Spelling Journey North Social Studies Science

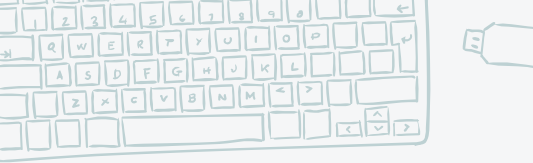

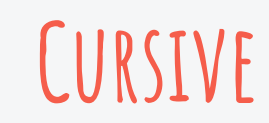

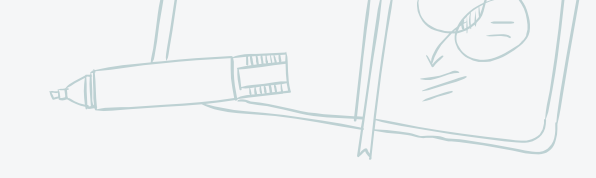

## 4) Click "Cursive Handwriting Videos"

## 5) Click the desired letter video

Lowercase Letters

W

**Cursive Handwriting** 

6) Watch video

Cursive i

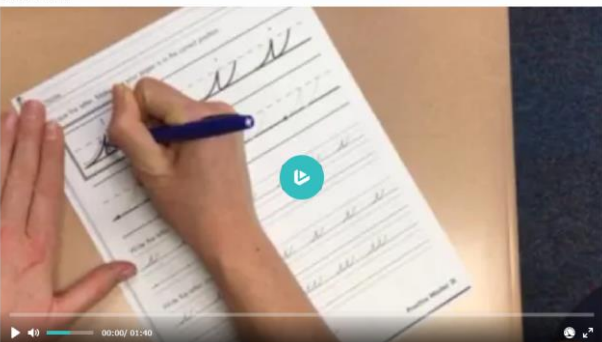

b. Cc. Dd. Cs. Ll I Su. Jt 28 Rr Sa Oo Pp 28 Rr Yr Ww 6 78 2 3 4 5 6 Cursive Handwriting Videos

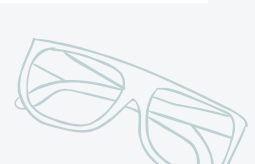

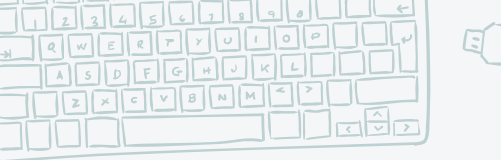

8

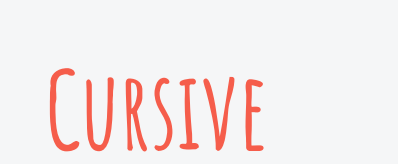

Name

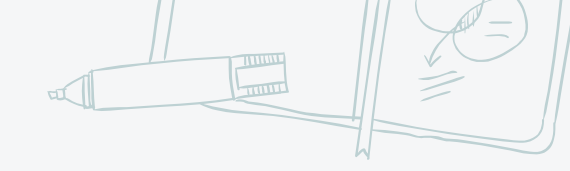

Trace all the black letters on the worksheet

Complete the remaining worksheet

Write the letter Write the letter and the joinings

Trace the letter. Make sure your paper is in the correct position.